## **QRBOT sur Apple store : Les Mouvements de pièces**

TeaCapps Outils

3 PEGI 3

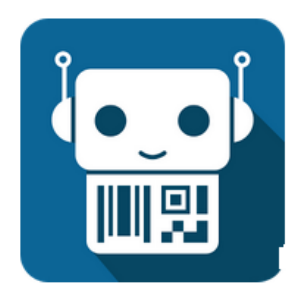

QRbot: QR code scanner et lecteur de code barre

\*\*\*\*\*\*3804 🚨

Vous pouvez tester cette application gratuite sur votre Iphone et scanner n'importe quel code barre (il ne vous manque que le scan par lot et la saisie directe qui sont payants : 4 € sur Apple store). Vous pouvez aussi tester l'envoi par mail.

**<u>Nota</u>** : Il est indispensable de travailler avec un magasin équipé d'étiquettes code barre, les codes devant être ceux de la GMAO.

Il serait possible de saisir à la main les références ou les désignations, le téléphone remplacerait alors un cahier de notes. Les saisies seraient récupérées et ventilées avec l'aide de la GMAO (pour l'instant cette seconde solution n'est pas encore mise en œuvre). Pour l'instant c'est déjà possible, mais il faut **saisir à la main la référence** qui correspondrait au code barre (une solution plus pratique est envisageable, mais n'est pas encore réalisée, faute de demandes en ce sens).

#### **PREMIERE PARTIE SUR LE TELEPHONE**

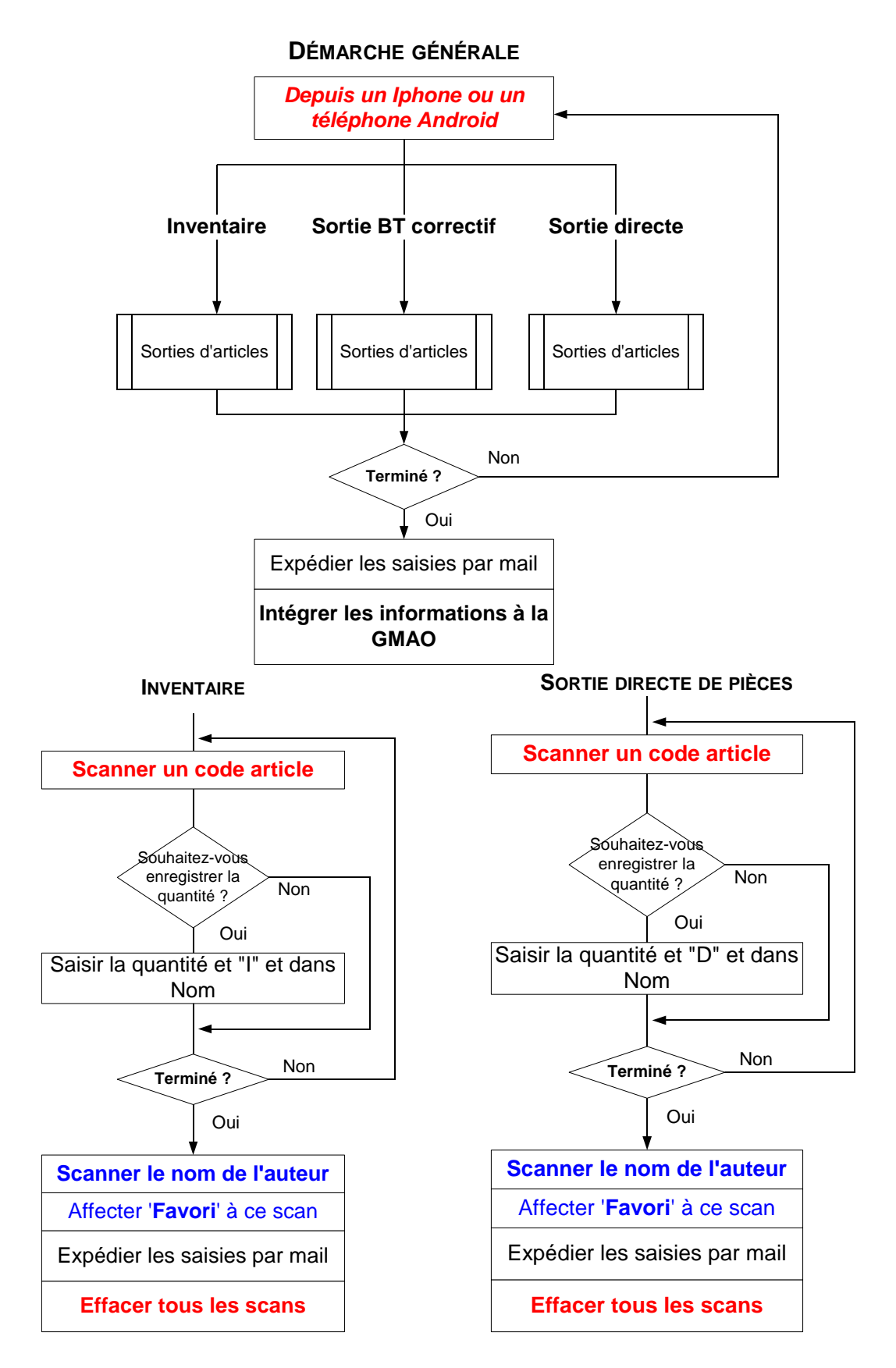

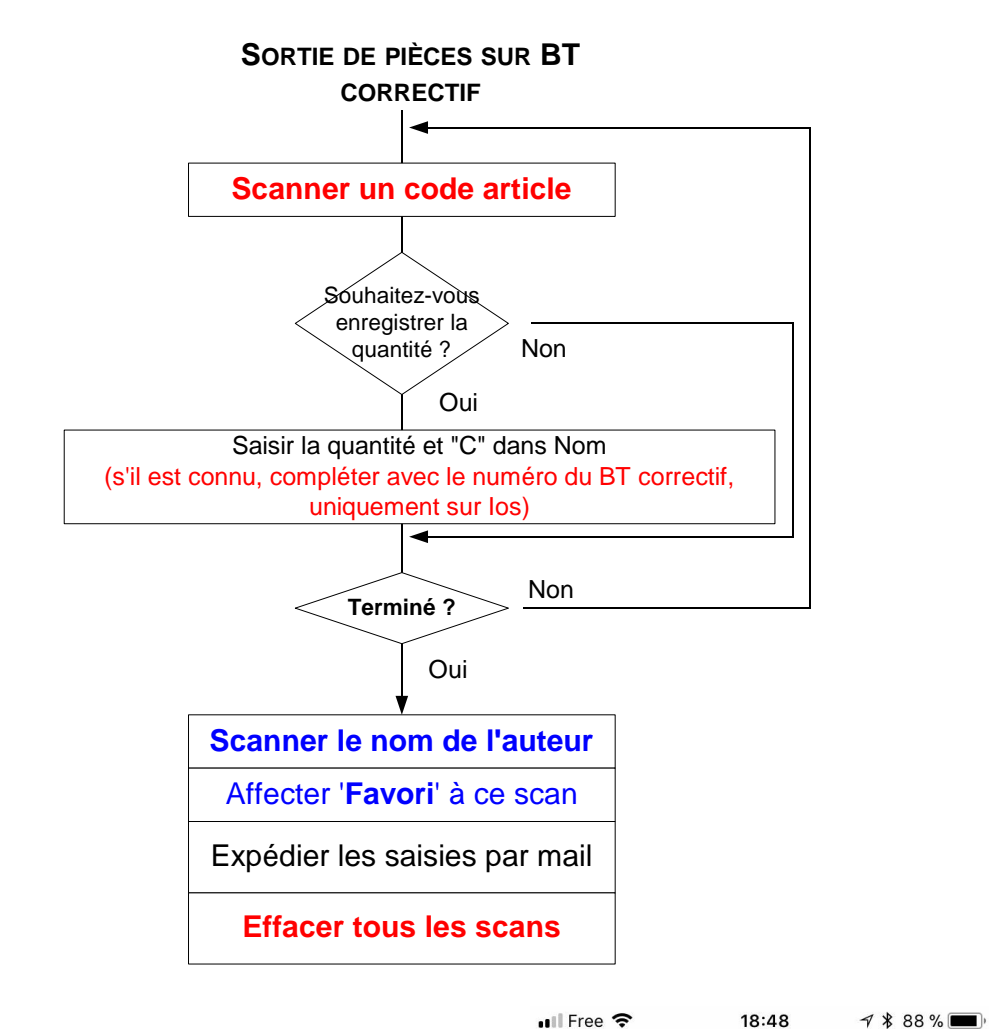

## L'ECRAN DE SCAN

Qui exploite l'appareil photo.

Le scan est extrêmement rapide et précis (1/2 sec) beaucoup plus qu'une douchette et le résultat est stocké en historique sur le téléphone.

En bas la zone Modifier permet d'enregistrer rapidement les informations de l'article (ici 33206-1)

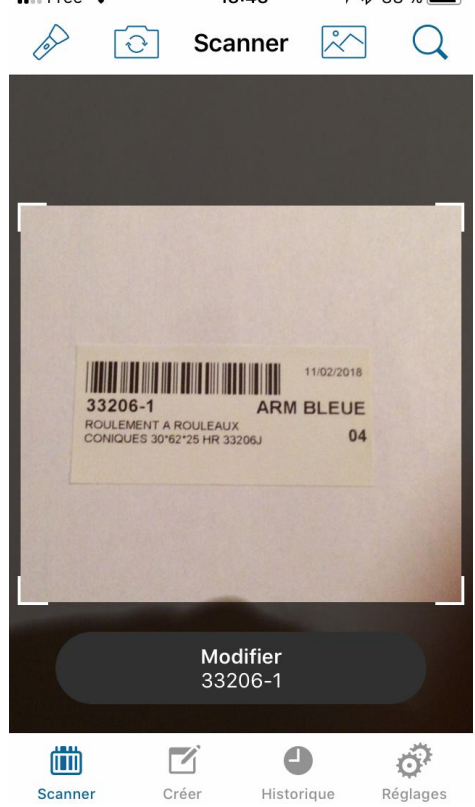

## **Ecran MODIFIER :**

### Exemple de saisie :

Quantité = 12 articles

Nom = D (D signifie Sortie directe)

Cette saisie est facultative si l'auteur se souvient de l'usage qu'il a fait de cet article. Elle est obligatoire dans le cas d'un **inventaire** par lot

#### **Ecran MODIFIER :**

#### Autre exemple de saisie :

Quantité = **12** articles

Nom = **C1256** (C signifie affectation sur un bon de travail correctif, numéro 1256)

Cette saisie est facultative si l'auteur se souvient de l'usage qu'il a fait de cet article, si sera possible de retrouver le numéro du BT lors de l'importation dans la base.

| 📲 Free 🗢     | 18:49         | <b>1</b> 87 % 🔳 🤊 |
|--------------|---------------|-------------------|
| Annuler      |               | Enregistrer       |
| QUANTITÉ     |               |                   |
| 12           |               |                   |
|              |               |                   |
| NOM          |               |                   |
| D            |               |                   |
| 33206-1      |               |                   |
|              |               |                   |
| a z e r      | tyu           | i o p             |
|              |               | k l m             |
| <u>q</u> sul | <u>g</u> ii j | K I III           |
| ↔ w x        | c v b i       | n ' 🗵             |
| 123 😅 🎍      | espace        | retour            |
|              |               |                   |
|              |               |                   |
| 📲 Free 🗢     | 18:50         | <b>1</b> 🕴 87 % 🔳 |
| Annuler      |               | Enregistrer       |
| OLIANITITÉ   |               |                   |
| 12           |               |                   |

| QU  | IANTI | ΤÉ |          |   |      |   |   |      |              |
|-----|-------|----|----------|---|------|---|---|------|--------------|
| 12  |       |    |          |   |      |   |   |      |              |
|     |       |    |          |   |      |   |   |      |              |
| NC  | M     |    |          |   |      |   |   |      |              |
| C1  | 256   |    |          |   |      |   |   |      |              |
| 33  | 206-  | 1  |          |   |      |   |   |      |              |
|     |       |    |          |   |      |   |   |      |              |
|     |       |    |          |   |      |   |   |      |              |
| 1   | 2     | 3  | 4        | 5 | 6    | 7 | 8 | 9    | 0            |
| -   | 1     | :  | ;        | ( | )    | € | & | @    | "            |
| #+= |       | •  | ,        | 3 | ?    | ! | • |      | $\bigotimes$ |
| ABC |       | )  | <u>)</u> | e | spac | e |   | reto | our          |

## L'HISTORIQUE DES SCANS

On retrouve le Nombre (dans 2\*texte), le Nom ici la lettre D en dessous et le code article 0000771, sortie directe de la référence 0000771..

*Code 39 : est le type de code barre utilisé.* 

| ••II Free | • ?                         | 19:07         | <b>∜</b> ∦84% | <b>,</b> |
|-----------|-----------------------------|---------------|---------------|----------|
| $\square$ | $\Delta$                    | Historique    | e Modi        | fier     |
| Q         | Recherch                    | ner           |               |          |
| Ê         | 2 x Text<br>D<br>000077     | e<br>'1       | Code 39       | >        |
|           | Scal                        | nné : 11/02/2 | 2018 19:05    |          |
| =         | <b>Texte</b><br>C<br>000054 | 19            | Code 39       | >        |
|           | Scal                        | nné : 11/02/2 | 2018 19:05    |          |
|           | 6 x Text                    | e             | Code 39       | >        |
|           | LCT1M0                      | 0002          |               |          |
|           | Scar                        | nné : 11/02/2 | 2018 18:49    |          |
| =         | <b>Texte</b><br>33206-      | 1             | Code 39       | >        |
|           |                             |               |               | ġ.       |
| Scanr     | ner C                       | réer Histo    | orique Régla  | ages     |

#### **SCANNER PAR LOT**

Une option assez pratique (uniquement pour la version payante) permet d'enchaîner les scans sans changement d'écran de saisie. Tout est stocké en historique et peut être annoté plus tard.

Nota : Pour afficher les 3 lignes de définition des articles, cocher la case 3 lignes (ici 5 lignes)

|                             | Régl                    | ages                 |       |        |           |
|-----------------------------|-------------------------|----------------------|-------|--------|-----------|
|                             |                         |                      |       |        |           |
| Son                         |                         |                      |       |        | $\sum$    |
| Vibration                   |                         |                      |       |        | $\supset$ |
| Scanner pa                  | ar lots                 |                      |       |        | $\supset$ |
| Changer d                   | e thème                 |                      |       |        | >         |
| Historique                  |                         |                      | ac    | tivé   | >         |
| Aperçu                      |                         |                      | 5 lig | nes    | >         |
| Options de                  | e rechero               | che                  |       |        | >         |
| Ouvrir les<br>Oui, dans Nav | URL auto<br>vigateur pa | omatiqu<br>ar défaut | eme   | nt     | >         |
| Exportatio                  | n de cod                | le QR                |       |        | >         |
|                             |                         |                      |       |        |           |
| Scanner                     | Créer                   | Historiqu            | le    | Réglag | les       |

19:08

🔊 🕈 83 % 🔳

💵 Free 🗢

### Correction de la saisie :

Faire glisser la ligne et utiliser l'icône :

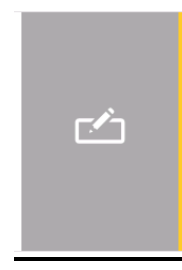

| ••II Free          | • <b>?</b>                   | 19:                | 08 🛛            | * 84 % 🔳        |  |  |
|--------------------|------------------------------|--------------------|-----------------|-----------------|--|--|
| $\bigcirc$         | $\overset{\wedge}{\swarrow}$ | Histor             | orique Modifie  |                 |  |  |
| Q                  | Rechero                      | cher               |                 |                 |  |  |
|                    | 2 x Tex<br>D<br>00007        | k <b>te</b><br>771 | Co              | de 39           |  |  |
| 8 19:05<br>:ode 39 |                              | Ń                  | *               | •               |  |  |
|                    | Sc                           | anné : 11          | /02/2018        | 19:05           |  |  |
|                    | 6 x Te:                      | xte                | Co              | de 39 >         |  |  |
|                    | LOTIN                        | 10002              |                 |                 |  |  |
| _                  | Sci                          | anné : 11          | /02/2018        | 18:49           |  |  |
| =                  | <b>Texte</b><br>33206        | 6-1                | Co              | de 39 >         |  |  |
| Scann              | )<br>ner                     | Créer              | L<br>Historique | <b>Réglages</b> |  |  |

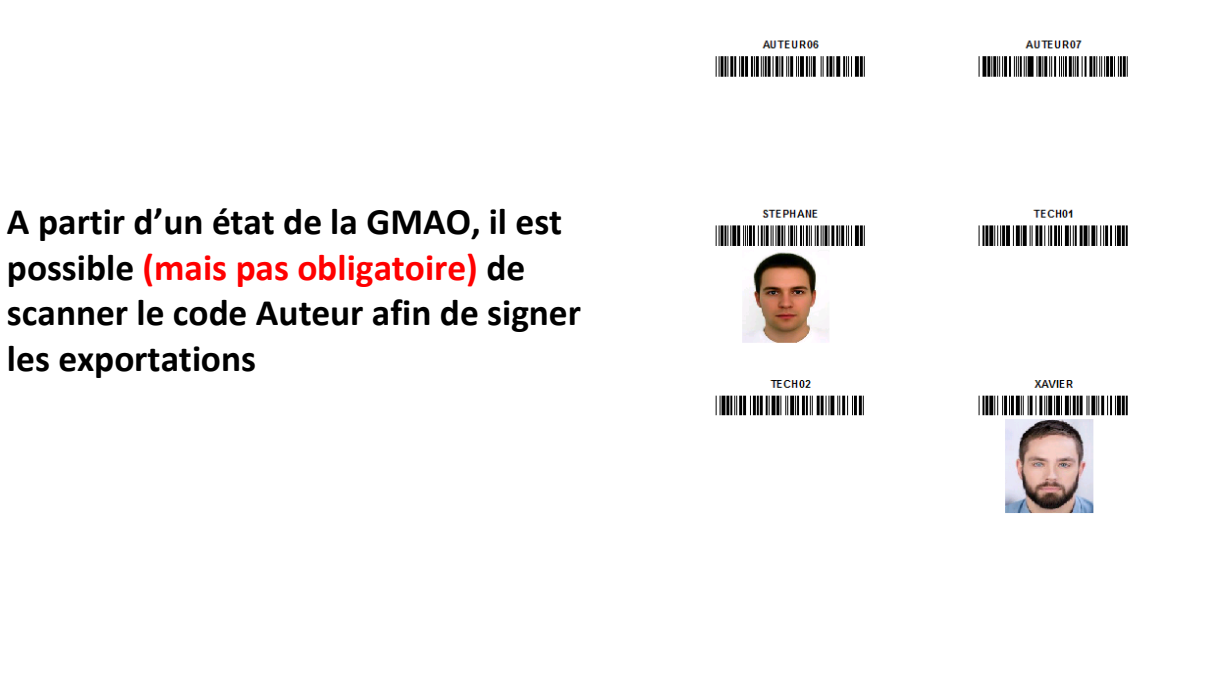

Ici l'auteur des scans est STEPHANE, pour que la GMAO reconnaisse le scan, il est nécessaire d'attribuer une étoile à cette ligne et la mettre en FAVORI

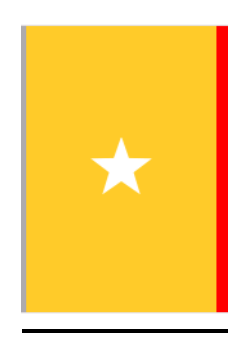

Cette opération attribuera toutes les exportations à STEPHANE, utile dans les cas ou une autre personne est chargée de ventiler les sorties.

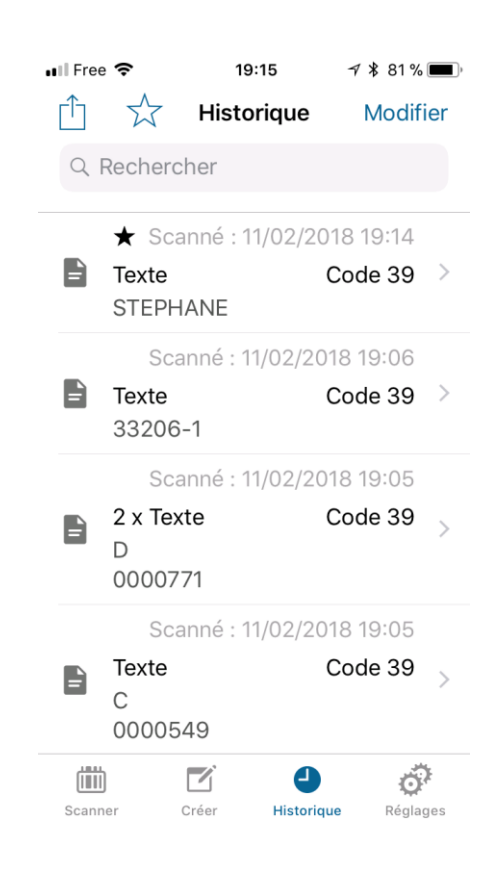

#### **ENVOI PAR MAIL**

Ce formulaire permet d'envoyer à tout moment les relevés au format CSV (format texte) vers une boite mail.

La GMAO est capable de lire ce fichier et de l'importer dans un panier qui **sera signé par l'auteur** et destiné à une mise à jour ultérieure du fichier stock de la GMAO.

Nota : Dans le cas des inventaires, la GMAO refusera la mise à jour si la date de modification de la fiche est postérieure à celle de l'inventaire.

Pour vider l'historique des scans.

#### MODIFIER

TOUT SELECTIONNER et utiliser la poubelle

| 📲 Free 🗢   | 17:14               | 7  54 % 🔳 ,              |
|------------|---------------------|--------------------------|
| Annuler    | Jm                  | Envoyer                  |
| À : jmarea | lisation@free.fr,   | $(\pm)$                  |
| Cc/Cci, De | e : jmarealisation@ | free.fr                  |
| Objet : Jm | 1                   |                          |
|            |                     |                          |
| QRbot_201. | 1714350.csv         |                          |
| a z e      | rtyu                | i o p                    |
| q s d      | lfghj               | k I m                    |
| ₩          | хсур                | n í 🔊                    |
|            |                     |                          |
| 123        |                     | . retour                 |
|            | 08-29               | <b>▲ ♥</b> 00 % <b>—</b> |
| an Flee ♀  | res Historique      | , , од ж.<br>ОК          |
| Q Rech     |                     |                          |
|            | Créé : 12/02        | /2018 07:27              |
|            | 2 x Texte           | QR                       |
|            | D'verin presseur    |                          |
|            | Créé : 12/02,       | /2018 07:25              |
|            | D<br>B'332          | QK                       |
|            | ★ Scanné : 11/02    | 2/2018 19:14             |
|            | Texte<br>STEPHANE   | Code 39                  |
|            | Scanné : 11/02      | 2/2018 19:06             |
|            | 1exte<br>33206-1    | Code 39                  |

Ó

Réglages

Historique

(iiii)

Scanner

Créer

## Exemple de fichier exporté

## **Ouvert avec Excel**

| A            | В        | С    | D           | E        | F            | G        |
|--------------|----------|------|-------------|----------|--------------|----------|
| DATE         | QUANTITY | NAME | CODECONTENT | CODETYPE | CREATIONTYPE | FAVORITE |
| 2018-11-02 1 | 1        |      | STEPHANE    | 3        | 1            | 1        |
| 2018-11-02 1 | 1        |      | 33206-1     | 3        | 1            | 0        |
| 2018-11-02 1 | 2        | D    | 771         | 3        | 1            | 0        |
| 2018-11-02 1 | 1        | С    | 549         | 3        | 1            | 0        |
| 2018-11-02 1 | 6        | l I  | LCT1M0002   | 3        | 1            | 0        |
| 2018-11-02 1 | 1        |      | 33206-1     | 3        | 1            | 0        |

## **Ouvert avec le bloc-notes**

|             | QRbot_exemple documentation.csv - Bloc-notes                                                                                                    |
|-------------|----------------------------------------------------------------------------------------------------|
| Solution of | Fichier Edition Format Affichage ?                                                                                                    |
|             | DATE;QUANTITY;NAME;CODECONTENT;CODETYPE;CREATIONTYPE;FAVORITE<br>2018-11-02 19:14:10 +0100;1;"";"STEPHANE";3;1;1<br>2018-11-02 19:06:02 +0100;1;"";"33206-1";3;1;0<br>2018-11-02 19:05:48 +0100;2;"D";"0000771";3;1;0<br>2018-11-02 19:05:45 +0100;1;"C";"0000549";3;1;0<br>2018-11-02 19:05:43 +0100;6;"I";"LCT1M0002";3;1;0<br>2018-11-02 18:49:35 +0100;1;"";"33206-1";3;1;0 |

On retrouve les saisies faites sur le téléphone.

### **SECONDE PARTIE SUR LA GMAO**

| Création/clôture bon | de travail par formulaire simplifié | TRAVAUX CORRECTIFS      |   | Demandes Types       | Attentes 13 | á                                       |                   |
|----------------------|-------------------------------------|-------------------------|---|----------------------|-------------|-----------------------------------------|-------------------|
|                      | Travaux par Auteur                  | Saisie Standard         | Ø | Affichage des listes |             |                                         | 1505/201          |
|                      | Analyse technique                   | 💈 Clôture éclair des BT |   | Analyses             |             | TEE02<br>ALTRARATVIIHU2940<br>TEE027193 | MR0.<br>E 1.999 0 |

A droite les images los et Android au-dessus de l'image code barre, (13 signifie qu'il y a 13 scans importés non encore traités).

Pointer la personne chargée de l'importation (ici XAVIER)

## 1 La récupération du fichier CSV

|                      | ACCEDER GMAO - Formulaire principal 3 - FORMULAIRE IMPORTATION DEPUIS UN MOBILE |                                       |                           |                                              |                                |            |           |             |  |  |  |
|----------------------|---------------------------------------------------------------------------------|---------------------------------------|---------------------------|----------------------------------------------|--------------------------------|------------|-----------|-------------|--|--|--|
| MODIFIER             | VALIDER                                                                         |                                       |                           |                                              |                                |            |           |             |  |  |  |
| Personne qui réalise | I'IMPORTATION                                                                   | IMPORTATEUR                           |                           |                                              |                                |            |           |             |  |  |  |
| STEPHANE             |                                                                                 | XAVIER                                |                           | Nom et chemin du fichier à importer          | D:\GMAO\                       | ACCESS GM  | AO\newble | u2081721453 |  |  |  |
| XAVIER               |                                                                                 | IMPORTATION D                         | ES SCANS AVEC QRBOT (form | nat CSV)                                     | TYPES D'AFFECTATIONS DE PIECES |            |           |             |  |  |  |
|                      |                                                                                 | Importation à partir du fichier QRbot |                           | Liste des relevés importés                   | C : Bon de travail correctif   |            |           |             |  |  |  |
|                      |                                                                                 | MISE A IOU                            |                           | EFEACE LE FICHIER CSV                        | D : Stock sortie directe       |            |           |             |  |  |  |
| LISTER               | EFFACER                                                                         |                                       |                           |                                              | l : Inventaire                 |            |           |             |  |  |  |
| Cocher la c          | case pour FILTRER les enr                                                       | egistrements sur                      | l'importateur             | Liste des importations par Auteur (tri Alpha | abétique des r                 | éférences) |           |             |  |  |  |
| AUTEUR DU SCA        | N IMPORTATEUR Co<br>a ou les ligne(s) sélectionné                               | DDE SCANNE                            | DESIGNATION               |                                              | TYPE                           | NBRE       | BT COR.   | NON CLO     |  |  |  |

#### Sélectionner le fichier importé au format CSV

| ES ACCEDER GMAO : Formulaire principal ES FORMULA | IRE IMPORTATION DEPUIS UN MOBILE | Ouvrir           |                                |                         | ? 🔀      |         |
|---------------------------------------------------|----------------------------------|------------------|--------------------------------|-------------------------|----------|---------|
| MODIFIER VALIDER                                  |                                  | Regarder dans :  | 🚞 Nouveau dossier              | <ul> <li>3 p</li> </ul> | P        |         |
| Personne qui réalise l'IMPORTATION                | IMPORTATEUR                      |                  | QRbot_exemple docum            | nentation.csv           |          |         |
| STEPHANE                                          | XAVIER                           | Mes documents    |                                |                         |          | MAO\n   |
| XAVIER                                            | IMPORTATION DES SCANS AVE        |                  |                                |                         |          | ONS D   |
|                                                   | Importation à partir du fichie   | Bureau           |                                |                         |          | prrecti |
|                                                   |                                  | <b>&gt;</b>      |                                |                         |          | cte     |
| LISTER EFFACER                                    |                                  | Mes documents    |                                |                         |          |         |
| Cocher la case pour FILTRER les er                | registrements sur l'importateur  | <b>S</b>         |                                |                         |          | ;)      |
| AUTEUR DU SCAN IMPORTATEUR                        | CODE SCANNE DESIGNATION          | Poste de travail | Nom du fichier : QRbot_exe     | emple documentation.csv | ✓ Ouvrir | BT      |
| Supprimer la ou les ligne(s) sélectionr           | iée(s)                           | <b>S</b>         | Fichiers de type : Tous les de | ossiers (*.*)           | Annuler  |         |
|                                                   |                                  | Favoris réseau   | Ouvrir er                      | n lecture seule         |          |         |

#### Résultat du Bouton Importation à partir du QRbot :.

A ce niveau il est déjà possible de réaliser des modifications dans la liste importée

|     | ACCEDERG   |      |            |      | FORM | IULAIRE IMPORTAT | ION DEPUIS ON | WIODILE                  | AVICK    |       |         |   |
|-----|------------|------|------------|------|------|------------------|---------------|--------------------------|----------|-------|---------|---|
|     | DATE       | -    | QUANTITY 👻 | NAME | Ŧ    | CODECONTE -      | CODETYPE      | <ul> <li>CREA</li> </ul> | TIONTYPE | - FAV | ORITE 👻 | ĺ |
|     | 2018-11-02 | 19:: | 1          |      |      | STEPHANE         |               | 3                        |          | 1     | 1       |   |
|     | 2018-11-02 | 19:( | 1          |      |      | 33206-1          |               | 3                        |          | 1     | 0       |   |
|     | 2018-11-02 | 19:0 | 2          | D    |      | 0000771          |               | 3                        |          | 1     | 0       |   |
|     | 2018-11-02 | 19:0 | 1          | С    |      | 0000549          |               | 3                        |          | 1     | 0       |   |
|     | 2018-11-02 | 19:0 | 6          | I    |      | LCT1M0002        |               | 3                        |          | 1     | 0       |   |
|     | 2018-11-02 | 18:4 | 1          |      |      | 33206-1          |               | 3                        |          | 1     | 0       |   |
| ste |            |      |            |      |      |                  |               |                          |          |       |         |   |

## 2 : La liste importée dans la GMAO

On notera que **STEPHANE** est la personne qui a réalisé les Scans et **XAVIER** la personne qui a réalisé l'importation.

A ce niveau il est encore possible de réaliser des modifications dans la liste importée, suppression de ligne par exemple

| -8 | ACCE                                                                                                    | DER GMAO : Formulaire                                                                                                    | principal FORM    | ULAIRE IMPORTATION DEP | UIS UN MOBILE               |                               |                  |              |              |                     |  |  |
|----|----------------------------------------------------------------------------------------------------|----------------------------------------------------------------------------------------------------|-------------------|------------------------|-----------------------------|-------------------------------|------------------|--------------|--------------|---------------------|--|--|
|    |                                                                                                    | MODIFIER                                                                                                    | VALIDER           |                        |                             |                               |                  |              |              |                     |  |  |
|    | Pers                                                                                                    | sonne qui réalise l'IN                                                                                                    | PORTATION         | IMPORTATEUR            |                             | Nom at chamin du fichiar à    | Importor         |              |              |                     |  |  |
|    | XA                                                                                                    | VIER                                                                                                    |                   | XAVIER                 |                             | Nomerchemmud numera           | Importer         |              | iento una se | terings (ar car (b) |  |  |
|    |                                                                                                    |                                                                                                    |                   | IMPORTATION            | DES SCANS AVEC QRBOT (form  | nat CSV)                      |                  | TYPES D'A    | FFECTATIO    | NS DE PIECES        |  |  |
|    |                                                                                                    | CODIFIER VALIDE  STOND CITATION  STEPHANE  SUPPRIME  SUPPRIME SUPPRIME SUPPRIME SUPP |                   | Importatio             | n à partir du fichier QRbot | Liste des relevés impo        | ortés            | C : Bon de   | e travail co | rectif              |  |  |
|    |                                                                                                    |                                                                                                    |                   |                        |                             |                               |                  | D : Stock s  | ortie direc  | te                  |  |  |
|    |                                                                                                    | LISTER                                                                                                    | EFFACER           | MISE A JO              | UR DE LA LISTE IMPORTEE     | EFFACE LE FICHIER C           | sv               | l : Inventa  | ire          |                     |  |  |
|    |                                                                                                    | Cocher la case                                                                                                    | e pour FILTRER le | s enregistrements sur  | l'importateur               | Liste des importations par Au | teur (tri Alphab | étique des i | références)  |                     |  |  |
|    |                                                                                                    | AUTEUR DU SCAN                                                                                                    | IMPORTATEUR       | CODE SCANNE            | DESIGNATION                 |                               |                  | TYPE         | NBRE         | BT COR.             |  |  |
| _  | LISTER EFFACER  Cocher la case pour FILTRER  AUTEUR DU SCAN IMPORTATEUR  Supprimer la ou les ligne(s) séle  STEPHANE XAVIER  STEPHANE XAVIER  STEPHANE XAVIER |                                                                                                    | ionnée(s)         |                        |                             |                               |                  |              |              |                     |  |  |
|    |                                                                                                    | STEPHANE                                                                                                    | XAVIER            | 0000549                | DISTRIBUTEUR PNEUMATIQU     | E VQC2101N-5                  | AFFECTATION      | С            | 1            | 0                   |  |  |
|    |                                                                                                    | STEPHANE                                                                                                    | XAVIER            | 0000771                | ROULEMENT A AIGUILLES 10    | (14X16                        | AFFECTATION      | D            | 2            | 0                   |  |  |
|    |                                                                                                    | STEPHANE                                                                                                    | XAVIER            | 33206-1                | ROULEMENT A ROULEAUX CO     | AFFECTATION                   |                  | 1            | 0            |                     |  |  |
|    |                                                                                                    | STEPHANE                                                                                                    | XAVIER            | 33206-1                | ROULEMENT A ROULEAUX CO     | NIQUES 30*62*25 HR 33206J     | AFFECTATION      |              | 1            | 0                   |  |  |
|    |                                                                                                    | STEPHANE                                                                                                    | XAVIER            | LCT1M0002              | VERIN PRESSEUR CHARGEUR     | DZH-32-125-PPV-A              | AFFECTATION      |              | 6            | 0                   |  |  |

#### Certains scans ont été partiellement renseignés : HT 33260J

| DISTRIBUTEUR PNEUMATIQUE VQC2101N-5              | AFFECTATION | С | 1 | 0 |
|--------------------------------------------------|-------------|---|---|---|
| ROULEMENT A AIGUILLES 10X14X16                   | AFFECTATION | D | 2 | 0 |
| ROULEMENT A ROULEAUX CONIQUES 30*62*25 HR 33206J | AFFECTATION |   | 1 | 0 |
| ROULEMENT A ROULEAUX CONIQUES 30*62*25 HR 33206J | AFFECTATION |   | 1 | 0 |
| VERIN PRESSEUR CHARGEUR DZH-32-125-PPV-A         | AFFECTATION | I | 6 | 0 |

#### Il reste possible de compléter et de modifier les valeurs avant l'AFFECTATION exemple

| DISTRIBUTEUR PNEUMATIQUE VQC2101N-5              | AFFECTATION | С | 1 | 0 |
|--------------------------------------------------|-------------|---|---|---|
| ROULEMENT A AIGUILLES 10X14X16                   | AFFECTATION | D | 2 | 0 |
| ROULEMENT A ROULEAUX CONIQUES 30*62*25 HR 33206J | AFFECTATION | I | 1 | 0 |
| ROULEMENT A ROULEAUX CONIQUES 30*62*25 HR 33206J | AFFECTATION | D | 2 | 0 |
| VERIN PRESSEUR CHARGEUR DZH-32-125-PPV-A         | AFFECTATION | I | 6 | 0 |

# Pour l'affectation sur le **bon de travail correctif**, il manque le **numéro du bon**, on doit le compléter :

| DISTRIBUTEUR PNEUMATIQUE VQC2101N-5 | AFFECTATION | С | 1 | 0 | RECHERCHE |
|-------------------------------------|-------------|---|---|---|-----------|
| ROULEMENT A AIGUILLES 10X14X16      | AFFECTATION | D | 2 | 0 | RECHERCHE |

#### Bouton **RECHERCHE**

La liste des travaux en attente permet de retrouver le numéro : ici 1953

| * |
|---|
|   |
|   |
|   |
|   |
|   |
|   |

Résultat, avec 2 articles au lieu d'un

| DISTRIBUTEUR PNEUMATIQUE VQC2101N-5 | AFFECTATION | С | 2 | 1953 | RECHERCHE | 323 KALIX POT1 |
|-------------------------------------|-------------|---|---|------|-----------|----------------|
| ROULEMENT A AIGUILLES 10X14X16      | AFFECTATION | D | 2 | 0    | RECHERCHE |                |

#### 3 : L'AFFECTATION

**Mouvement : D sortie directe,** si **l'option section est validée** dans paramètres, il faut choisir une section (comme sur la fiche stock).

| AFFECTATION | D            | 2 | 0 | RECHERCHE |      |
|-------------|--------------|---|---|-----------|------|
| AFFECTATION | 1            | 1 | 0 | RECHERCHE | SU50 |
| AFFECTATION | D            | 2 | 0 | RECHERCHE | SU53 |
| AFFECTATION | 1            | 6 | 0 | RECHERCHE | SU55 |
|             | - <b>-</b> - |   | • |           | SU56 |

Ci-dessous tous les mouvements ont été validés, colonne Type en Rose Chaque fiche article a été mise à jour et des pièces placées dans les Paniers correctif (comme avec les boutons sortie de la fiche)

| DISTRIBUTEUR PNEUMATIQUE VQC2101N-5              | AFFECTATION | С   | 2 | 1953 | RECHERCHE | 323 KALIX POT1 | <b>~</b> |
|--------------------------------------------------|-------------|-----|---|------|-----------|----------------|----------|
| ROULEMENT A AIGUILLES 10X14X16                   | AFFECTATION | D   | 2 | 0    | RECHERCHE |                | SU51 🗸   |
| ROULEMENT A ROULEAUX CONIQUES 30*62*25 HR 33206J | AFFECTATION | 1   | 1 | 0    | RECHERCHE |                | <b>~</b> |
| ROULEMENT A ROULEAUX CONIQUES 30*62*25 HR 33206J | AFFECTATION | D   | 2 | 0    | RECHERCHE |                | SU53     |
| VERIN PRESSEUR CHARGEUR DZH-32-125-PPV-A         | AFFECTATION | 1.1 | 6 | 0    | RECHERCHE |                | <b>~</b> |

# Avant de quitter ce formulaire, Il faut à vider la liste importée (au clavier ou avec la case à cocher)

|          | Supprimer la ou | les ligne(s) sélection | nnée( | <u>s</u> ]                                                | 、<br>、 |
|----------|-----------------|------------------------|-------|-----------------------------------------------------------|--------|
| <b>~</b> | STEPHANE        | XAVIER                 | 0000  | Microsoft Access                                          | 1      |
| <b>~</b> | STEPHANE        | XAVIER                 | 0000  | Supprimer le (ou les) enregistrement(s) sélectionné (s) ? |        |
| <b>V</b> | STEPHANE        | XAVIER                 | 3320  |                                                           | 3206J  |
| ✓        | STEPHANE        | XAVIER                 | 3320  | OK Annuler                                                | 3206J  |
| ✓        | STEPHANE        | XAVIER                 | LCT   | WOUDZ VERIN PRESSEUR CHARGEUR DZH-32-125-PPV-A            | ]      |

#### SORTIES VERS DES BONS DE TRAVAUX CORRECTIFS : PANIER CORRECTIF

La sortie BT correctif donne lieu à une validation ultérieure sur le bon de travail, lors de la clôture. On retrouve sur le bon correctif l'information dans le panier code barre (en bas à droite, 1 article en attente)

|        | Enr: H → 1 sur 1 → H →   | 🛛 🖹 Aucun filtre 🛛 Rech | ercher                  |                |               |   |            |   |           |                   |           |  |  |
|--------|--------------------------|-------------------------|-------------------------|----------------|---------------|---|------------|---|-----------|-------------------|-----------|--|--|
| Pièces | Sortie sur liste Stock e | t création référence    | Sortie sur une commande | Sortie sur Kit | ur Kit Panier |   |            |   |           | Panier code barre |           |  |  |
|        | Z Référence 🔹            |                         | Désignation             | • NB •         | Localisation  | • | Prix Unit. | Ŧ | valeur HT |                   | de sortie |  |  |

-

Le **formulaire Panier code barre affecte automatiquement les pièces** sur le bon (on notera que la personne qui a réalisé l'affectation est mentionnée pour information, ici XAVIER).

Une case à cocher permet encore de supprimer ces affectations s'il s'agit d'une erreur de ventilation.

| ACCEDER GMAO | Formulaire principa | BON DE TRAVAI           | COMPLET : Avec Zoom sur le texte, sur les A | uteurs et sur les pièc | es 🔄 Liste des Pièc    | es sélectionnées | par code barre à affecter s | ur le BT correctif      |  |  |  |  |  |
|--------------|---------------------|-------------------------|---------------------------------------------|------------------------|------------------------|------------------|-----------------------------|-------------------------|--|--|--|--|--|
|              | Avar                | nt de fermer ce form    | nulaire, vous devez vérifier les qu         | antités utilisées      | : Colonne Quantité     | é sortie         |                             |                         |  |  |  |  |  |
|              |                     |                         |                                             |                        |                        |                  |                             |                         |  |  |  |  |  |
| BT Corre     | tif 1953            | MATERIEL                | 323 KALIX POT1                              | ELEMENT                | _ENSEMBLE              |                  |                             |                         |  |  |  |  |  |
|              |                     |                         |                                             |                        |                        |                  |                             | 2 (21)(2)(2) (0.1)      |  |  |  |  |  |
|              |                     |                         |                                             |                        |                        |                  |                             |                         |  |  |  |  |  |
|              |                     |                         | FERMER ET AFFE                              | CTER LES PIECE         | S                      |                  |                             | Etat avec pièces        |  |  |  |  |  |
|              |                     |                         |                                             |                        |                        |                  |                             |                         |  |  |  |  |  |
| Suppr        | mer la ou les ligi  | ne(s) sélectionnée(s)   |                                             |                        |                        |                  |                             |                         |  |  |  |  |  |
| Lorsque la c | oche est validée    | . la simple sélection d | l'une ligne permet de la supprimer. V       | ous devrez confi       | rmer et la coche est d | lécochée auto    | matiquement.                |                         |  |  |  |  |  |
| Référence    | Désignation         |                         | 0 1 11                                      |                        | 01                     | uantité sortie   | Date d'affectation          | Auteur de l'affectation |  |  |  |  |  |
| 0000549      | DISTRIBUTI          | EUR PNEUMATIQUE         | VQC2101N-5                                  |                        |                        | 2                | 11/02/2018                  | XAVIER                  |  |  |  |  |  |
|              |                     |                         |                                             |                        |                        |                  |                             |                         |  |  |  |  |  |

#### Résultat

| Pièces | Sortie sur liste Stock et création référence |           |   | et création référence | Sortie sur une comr | mande | Sortie s | sur Kit |     | Panier<br>0 |   | Panier<br>0 | Panier code |             | barre          |
|--------|----------------------------------------------|-----------|---|-----------------------|---------------------|-------|----------|---------|-----|-------------|---|-------------|-------------|-------------|----------------|
|        |                                              | Référence | Ŧ |                       | Désignation         |       | *        | NB      | • L | ocalisation | Ŧ | Prix Unit.  | Ŧ           | valeur HT 🔹 | Date de sortie |
|        |                                              | 0000549   |   | DISTRIBUTEUR PNEUMAT  | IQUE VQC2101N-5     |       |          |         | 2   |             |   | 0.0         | 0€          | 0.00€       | 11/02/2018     |
|        |                                              |           | _ |                       |                     |       |          |         |     |             |   |             |             |             |                |